## How To Setup Permits and Vehicles in the SDSU Parking Portal

Please contact Parking & Transportation Services with any questions: 619-594-6671

1. Open Internet Explorer or Mozilla Firefox. Go to <u>https://aztecs.t2hosted.com/Account/Portal</u>.

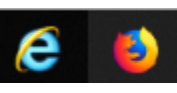

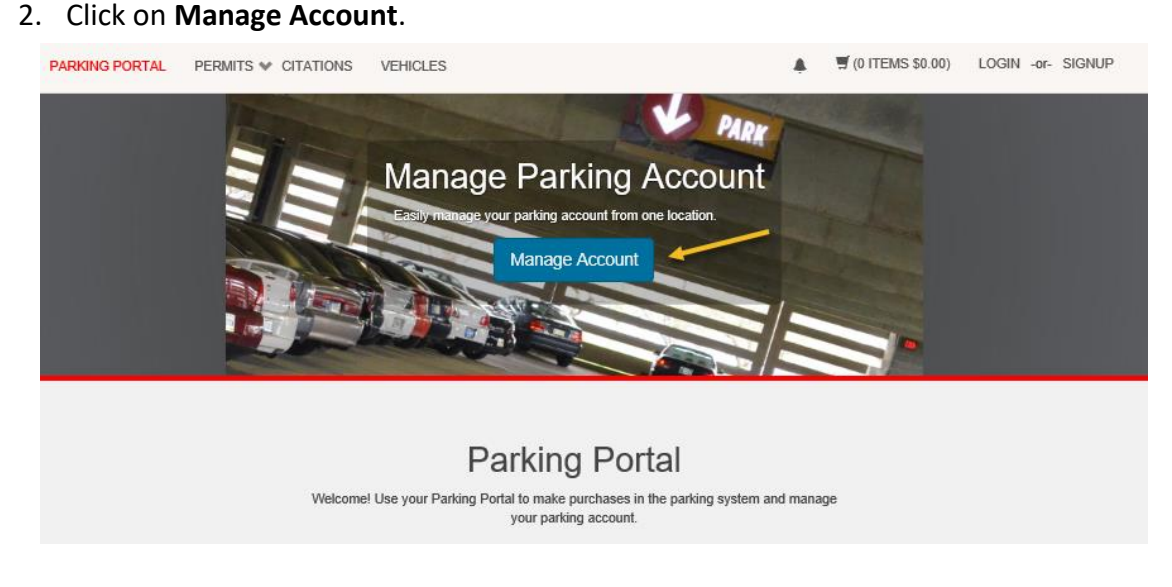

3. If this is your first time logging in, click on **retrieve your password**. If you are not a first-time user, skip to step 7.

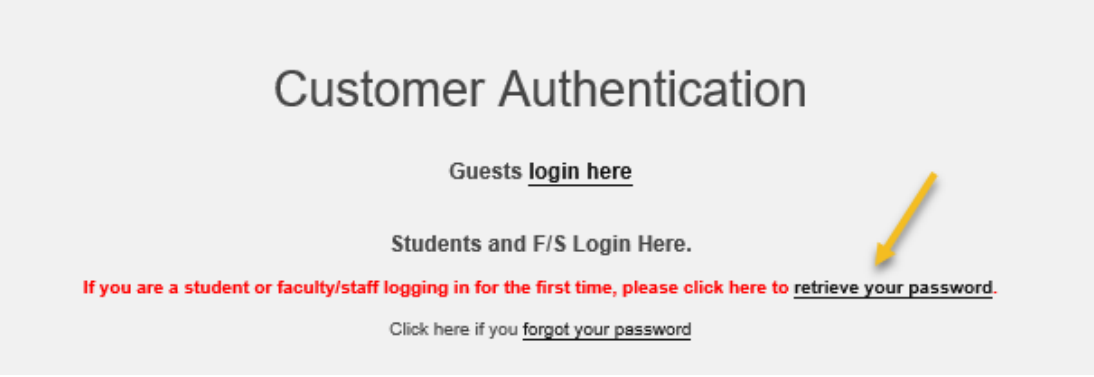

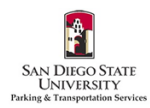

4. Enter your SDSU email address. Click Submit.

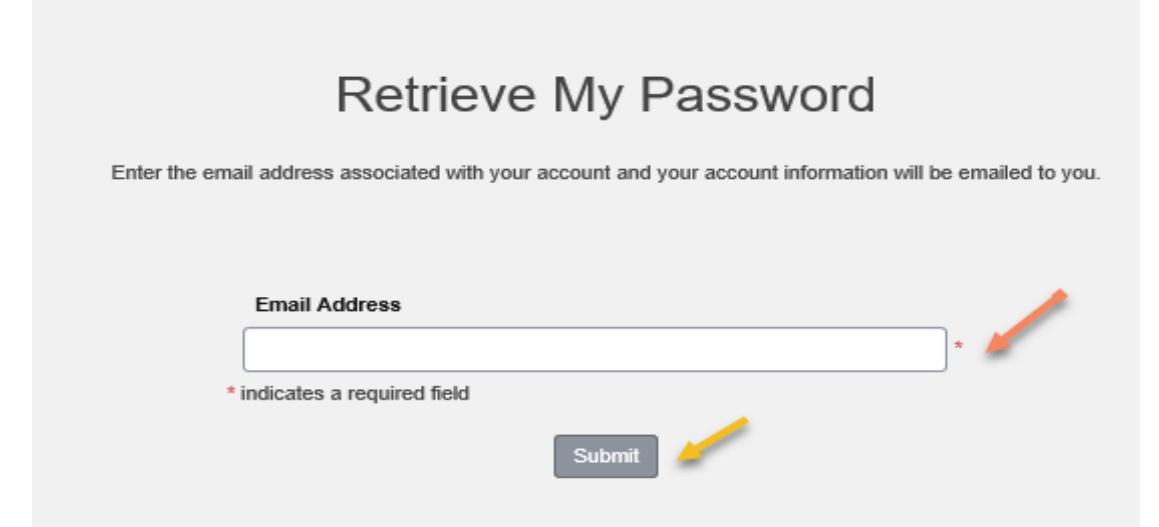

5. You will receive a Password Reset email. Click the link at the bottom of the email.

| Password Reset Inbox ×                                                                                                    |
|----------------------------------------------------------------------------------------------------|
| no-reply@t2systems.com <u>via</u> t2prelay36.t2hosted.com<br>to me 👻                                                                                 |
| You recently requested a reset of your password.                                                                                                    |
| To reset your password and choose a new one, visit here:<br>https://aztecs.t2hosted.com/cmn/resetPassword.aspx?guid=5A01F3D8977F614CAA2529ADE133B6CD |
| Reply Forward                                                                                                    |

 Create your password for the Parking Portal. Passwords must be 9-20 characters - and contain at least one uppercase letter, one lowercase letter, one numeric value and one special character. Enter your password a second time to confirm. Click **Update**.

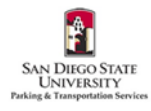

| Change Your Password                                                                                                    |
|----------------------------------------------------------------------------------------------------|
| Please enter your new password below and click Update. If your account does not have an active email address<br>associated with it you will be asked to provide one. |
| Password                                                                                                    |
| Password (confirm)                                                                                                    |
| * indicates a required field Update                                                                                                    |

7. Enter your Red ID. Click Log In.

| Customer Authentication                                                                                                    |                      |
|----------------------------------------------------------------------------------------------------|----------------------|
| Guests login here                                                                                                    |                      |
| Students and F/S Login Here.<br>If you are a student or faculty/staff logging in for the first time, please click here to <u>retrieve your password</u><br>Click here if you <u>forgot your password</u> |                      |
| Red ID<br>Required Field                                                                                                    |                      |
| Password                                                                                                    |                      |
| * indicates a required field                                                                                                    |                      |
|                                                                                                    | logged in, the first |

8. Once

step is to add your vehicle(s). From the homepage, click **Vehicles**.

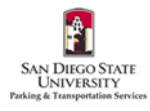

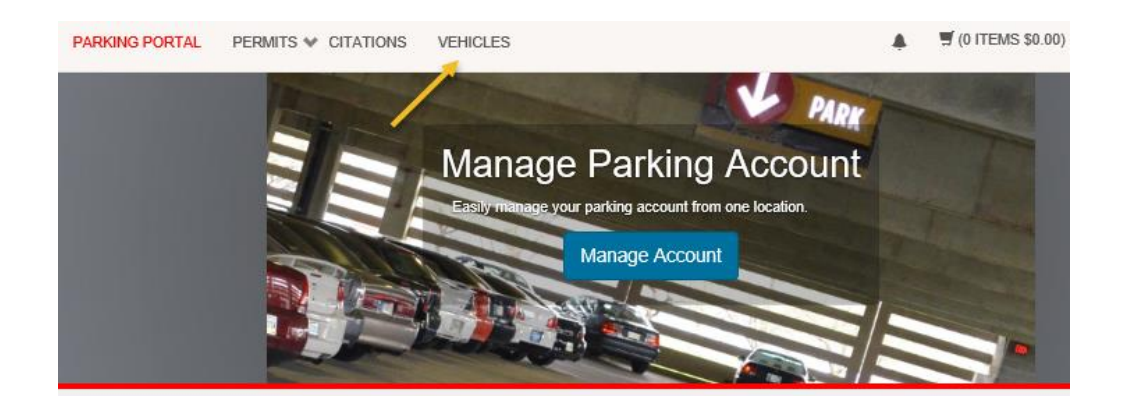

9. Click Add Vehicle.

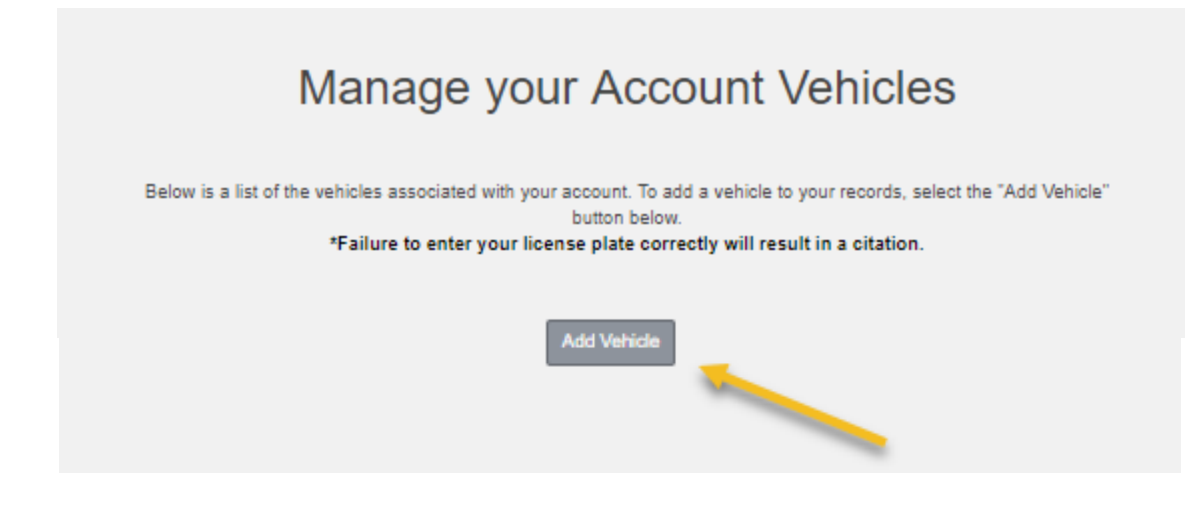

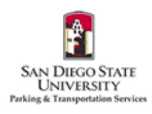

10. Enter your vehicle information. Click **Next.** *Please only add vehicles that you are the owner or regular driver of, and are not associated with any other parking permits.* 

| You may onl | y register a vehicle that you own or drive. Please enter the details for your new<br>vehicle and then click Next.<br>*Failure to enter your license plate correctly will result in a citation. |
|-------------|----------------------------------------------------------------------------------------------------|
|             | Plate Number (Use last 7 of VIN if no plates)                                                                                                    |
|             | Plate Number (Use last 7 of VIN if no plates) (confirm)                                                                                                    |
|             | Relationship to Vehicle                                                                                                    |
|             | Select One                                                                                                    |
|             | State/Province                                                                                                    |
|             | CALIFORNIA                                                                                                    |
|             | Year 🖉                                                                                                    |
|             | Make                                                                                                    |
|             | Select One                                                                                                    |
|             | Model                                                                                                    |
|             | Select Make First                                                                                                    |
|             | Color                                                                                                    |
|             | Select One                                                                                                    |
|             | Style                                                                                                    |
|             | Select One                                                                                                    |
|             | Next >>                                                                                                    |

11. Your vehicle will appear on your account. To add additional vehicles, follow steps 9-10.

| Manage your Account Vehicles                                                                                                    |                 |             |      |                 |                  |                  |                     |
|----------------------------------------------------------------------------------------------------|-----------------|-------------|------|-----------------|------------------|------------------|---------------------|
| Below is a list of the vehicles associated with your account. To add a vehicle to your records, select the "Add Vehicle<br>button below.<br>*Failure to enter your license plate correctly will result in a citation. |                 |             |      |                 |                  |                  |                     |
| Rel.<br>Type                                                                                                    | Plate<br>Number | Plate State | Year | Vehicle<br>Make | Vehicle<br>Model | Vehicle<br>Color | Registration<br>Exp |
| Owner                                                                                                    | 123TEST         | CALIFORNIA  | 2019 | Honda           | Accord           | White            |                     |

12. <u>Permits are now virtual and will be linked to your license plate(s)</u>. After you have added your vehicle, you will need to link it to your parking permit to avoid being ticketed. Click **Permits** at the top of the screen. Then click **View Your Permits**.

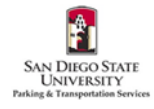

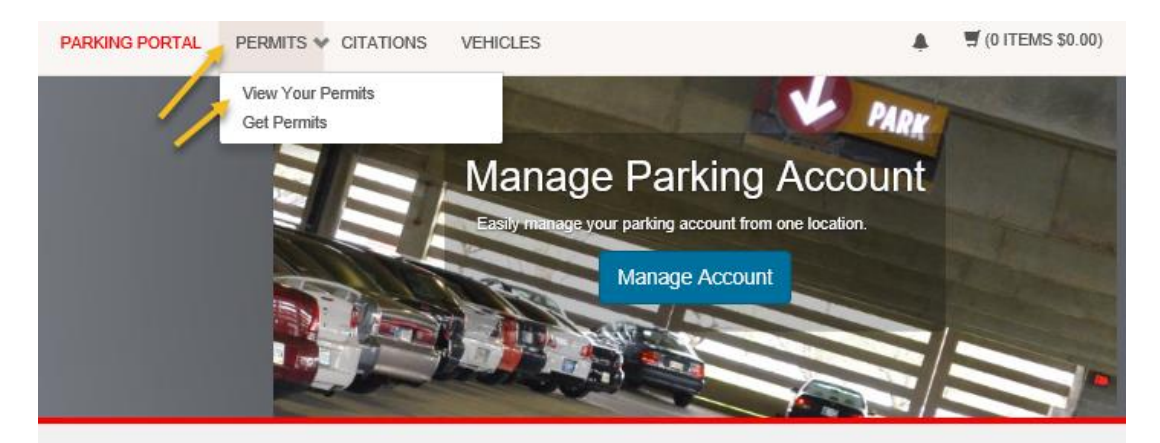

13. Click on the link below your **Permit Number**.

|        | v                     | ICW I                | our r                      | Accour                                 | пгени                              | 15                          |
|--------|-----------------------|----------------------|----------------------------|----------------------------------------|------------------------------------|-----------------------------|
| Permit | s associated with you | ir account are<br>re | listed belov<br>move vehic | v. You may click<br>les to your virtua | on the permit for ad<br>al permit. | ditional details and to add |
|        |                       |                      |                            |                                        |                                    |                             |
|        | Permit Number         | Туре                 | Status                     | Issue Date                             | Effective Date                     | Expiration Date             |

14. Click Add Vehicles to Permit.

|                              | Your                  | Permit D                | etails               |                |
|------------------------------|-----------------------|-------------------------|----------------------|----------------|
|                              | Below                 | are the details for you | r Permit.            |                |
|                              |                       |                         |                      |                |
| Permit Nun                   | 2-1234                |                         |                      |                |
| Тур                          | 12 Month              |                         |                      |                |
| Amount Du                    | \$0.00                |                         |                      |                |
| Statu                        | Active                |                         |                      |                |
| Issue Dat                    | 05/17/2019            |                         |                      |                |
| Effective Dat                | 05/16/2019            |                         |                      |                |
| Expiration Dat               | 05/15/2099            |                         |                      |                |
| Associated Receipts          |                       |                         |                      |                |
| Receipt Number Descri        | ntion                 | Permit Amount           | Date                 | Payment Method |
| 123456 Payme                 | rt - Permit (12-1234) | \$0.00                  | 5/17/2019 9:16:39 PM | No Charge      |
| No contract profiles were fo | und on this record.   |                         |                      |                |
| No space overages were fo    | and on this record.   |                         |                      |                |
| _                            | -                     | -                       |                      |                |
|                              | Add Vehic             | ies To Permit. Print    | Permit               |                |

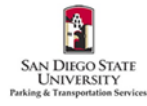

15. Check the box for the vehicle you would like to add. Click **Add the selected vehicle**.

| Add Vehicle to Your Permit                            |                                                      |  |  |  |  |  |  |  |
|-------------------------------------------------------|------------------------------------------------------|--|--|--|--|--|--|--|
| Choose the vehicle(s) you wish to add to your permit. |                                                      |  |  |  |  |  |  |  |
|                                                       | This permit is currently associated with 1 vehicles. |  |  |  |  |  |  |  |
|                                                       |                                                      |  |  |  |  |  |  |  |
|                                                       | Select Plate Number Make Model Color                 |  |  |  |  |  |  |  |
| R 123TEST Honda Accord White                          |                                                      |  |  |  |  |  |  |  |
| Add the selected vehicle Add a new vehicle            |                                                      |  |  |  |  |  |  |  |

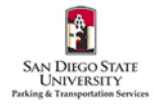